# **Contact Center SSO mit Okta Identity Provider**

# Inhalt

Einführung Voraussetzungen Anforderungen Verwendete Komponenten Konfigurieren von Okta als Identity Service Provider Konfigurieren des Identitätsdienstes Weitere Konfiguration für einmalige Anmeldung Weitere Informationen

# Einführung

Dieses Dokument beschreibt die Konfiguration von Identity Service (IDS) und Identity Provider (IdP) für Okta Cloud-basierte Single Sign On (SSO).

#### **Produkt Bereitstellung**

UCCX Co-Resident

- PCCE Co-Resident mit CUIC (Cisco Unified Intelligence Center) und LD (Live-Daten)
- UCCE Resident gemeinsam mit CUIC und LD für 2.000 Bereitstellungen.
- Standalone für 4.000- und 12.000-Bereitstellungen.

### Voraussetzungen

#### Anforderungen

Cisco empfiehlt, sich mit den folgenden Themen vertraut zu machen:

- Cisco Unified Contact Center Express, Cisco Unified Contact Center Enterprise (UCCE) oder Packaged Contact Center Enterprise (PCCE)
- Security Assertion Markup Language (SAML) 2.0
- Okta

#### Verwendete Komponenten

- UCCE 11,6
- Okta **Hinweis**: In diesem Dokument wird auf UCCE in den Screenshots und Beispielen verwiesen. Die Konfiguration ähnelt jedoch in Bezug auf den Cisco Identity Service (UCCX/UCCE/PCCE) und die IdP.

Die Informationen in diesem Dokument wurden von den Geräten in einer bestimmten Laborumgebung erstellt. Alle in diesem Dokument verwendeten Geräte haben mit einer leeren (Standard-)Konfiguration begonnen. Wenn Ihr Netzwerk in Betrieb ist, stellen Sie sicher, dass Sie die potenziellen Auswirkungen eines Befehls verstehen.

### Konfigurieren von Okta als Identity Service Provider

Schritt 1: Melden Sie sich auf der Webseite des Identitätsdienstes (IDs) an, navigieren Sie zu **Einstellungen** und laden Sie die Metadatendatei herunter, indem Sie auf **Metadatendatei** herunterladen klicken.

Schritt 2: Melden Sie sich beim Okta-Server an, und wählen Sie die Registerkarte Admin aus.

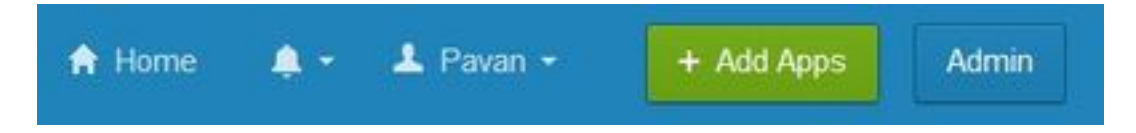

Schritt 3: Wählen Sie im Okta-Dashboard Anwendungen > Anwendungen aus.

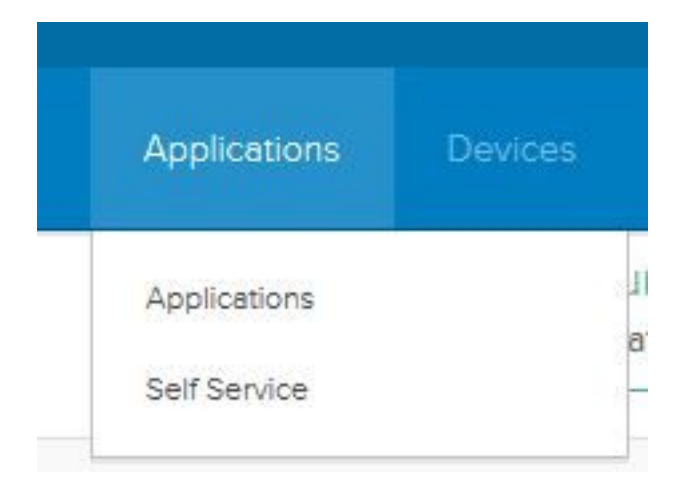

Schritt 4: Klicken Sie auf **Neue App erstellen**, um mithilfe des Assistenten eine neue benutzerdefinierte Anwendung zu erstellen.

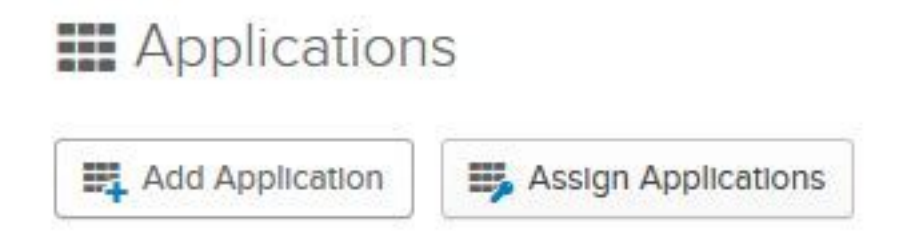

Schritt 5: Wählen Sie im Fenster Create a New Application Integration (Neue Anwendungsintegration erstellen) für Platform **Web** in der Dropdown-Liste aus, und wählen Sie **SAML 2.0** als Anmeldungsmethode aus, und wählen Sie Create (Erstellen) aus.

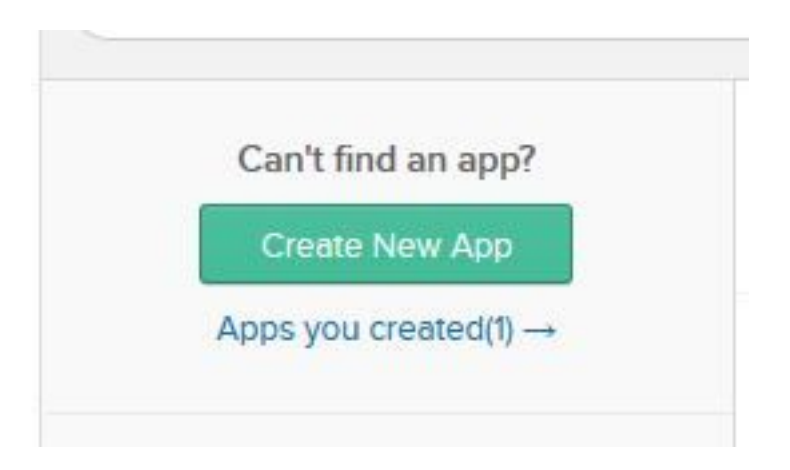

Schritt 6: Geben Sie den Namen der App ein, und klicken Sie auf Weiter.

| App name              | pavdavelab                                    |            |
|-----------------------|-----------------------------------------------|------------|
| App logo (optional) 🚳 | Ô                                             |            |
|                       |                                               | Browse     |
|                       | Upload Logo                                   |            |
| App visibility        | Do not display application icon to users      |            |
|                       | Do not display application icon in the Okta N | Mobile app |

Schritt 7: Geben Sie auf der Seite SAML Integration (SAML-Integration erstellen) die Details ein.

• URL für einmalige Anmeldung: Geben Sie in der Metadatendatei den URL ein, der als Index 0 von AssertionConsumerService angegeben ist.

<AssertionConsumerService Binding="urn:oasis:names:tc:SAML:2.0:bindings:HTTP-POST" Location="https://cuicpub-ids.pavdave.xyz:8553/ids/saml/response" index="0" isDefault="true"/>

- Für Empfänger-URL und Ziel-URL verwenden Aktivieren Sie diese Option, um die Zuordnung der Empfänger- und Ziel-URLs zu aktivieren.
- Lassen Sie zu, dass diese App andere SSO-URLs anfordert: Aktivieren Sie diese Option, wenn in der Bereitstellung mehrere IDs vorhanden sind und Anforderungen von anderen SSO-URLs neben dem IdS-Publisher zugelassen werden sollen.
  - Anforderbare SSO-URLs Dieses Feld wird nur angezeigt, wenn Sie das Kontrollkästchen oben aktivieren. Sie können SSO-URLs für Ihre anderen Knoten

eingeben. Sie können die ACS-URLs in der Metadatendatei finden, indem Sie nach allen AssertionConsumerService (ACS)-Adressen suchen, die die HTTP-POST-Bindung verwenden. Fügen Sie diese Details für dieses Feld hinzu. Klicken Sie auf die Schaltfläche Add Another (Weiteres hinzufügen), um mehrere URLs hinzuzufügen.

- Audience URI (SP Entity ID) Geben Sie in der Metadatendatei die entityID-Adresse ein. <?xml version="1.0" encoding="UTF-8"?><EntityDescriptor xmlns="urn:oasis:names:tc:SAML:2.0:metadata" entityID="cuicpub-ids.pavdave.xyz">
- Standard-RelayState: Lassen Sie dieses Feld leer.
- Name-ID-Format: Wählen Sie in der Dropdown-Liste die Option Übergangsfunktion aus.
- Anwendungsbenutzername Wählen Sie das Format des Benutzernamens aus, der dem in Unified CCE Administration > Manage > Agents konfigurierten Benutzernamen entspricht.

| Unified CCE Adm       | inistration |                           |
|-----------------------|-------------|---------------------------|
| Home Manage System    | n           |                           |
| Manage Agents         |             |                           |
| List of Agents        |             |                           |
| Username              | Peripheral  |                           |
| cceagent1@pavdave.xyz | CUCM        | Hinweis: Dieser Screensho |

bezieht sich auf UCCE/PCCE.

Schritt 8: Fügen Sie die erforderlichen Attributanweisungen hinzu.

- **uid**: Identifiziert den authentifizierten Benutzer in dem an die Anwendungen gesendeten Antrag.
- **user\_main**: Gibt den Authentifizierungsbereich des Benutzers in der an den Cisco Identity Service gesendeten Assertion an.

| Single sign on URL   https://cuicpub-ids.pavdave.x                                      |                                                                                                    |                                                      |                             |                          |             | s/saml/res           | ponse   |                |                    |  |
|-----------------------------------------------------------------------------------------|----------------------------------------------------------------------------------------------------|------------------------------------------------------|-----------------------------|--------------------------|-------------|----------------------|---------|----------------|--------------------|--|
|                                                                                         | 2                                                                                                    | Use th                                               | ils for Reci<br>this app to | pient URL<br>o request o | and Destii  | nation URL<br>URLs   |         |                |                    |  |
| Requestable SSO URLs                                                                    | s                                                                                                    | URL                                                  |                             |                          |             |                      | Ir      | Index          |                    |  |
|                                                                                         | 1                                                                                                    | https://cuicpub-ids.pavdave.xyz:8553/ids/saml/respon |                             |                          | pon (       | •                    | ×       |                |                    |  |
|                                                                                         | 1                                                                                                    | https://cuicsub-ids.pavdave.xyz:8553/ids/saml/respon |                             |                          | pon: 1      | 101                  | ×       |                |                    |  |
|                                                                                         |                                                                                                    | + Add                                                | Another                     |                          |             |                      |         |                |                    |  |
| Audience URI (SP Entity ID) 💿                                                           |                                                                                                    | cuicpub-ids.pavdave.xyz                              |                             |                          |             |                      |         |                |                    |  |
| Default BalauState                                                                      |                                                                                                    |                                                      |                             |                          |             |                      |         |                |                    |  |
| Delaun RelayState                                                                       |                                                                                                    |                                                      |                             |                          |             |                      |         |                |                    |  |
| Delaur Relaystate                                                                       | lf i                                                                                                    | no value                                             | is set, a b                 | lank Relay               | State is se | nt                   |         |                |                    |  |
| Name ID format                                                                          | 11                                                                                                    | no value<br>Transient                                | is set, a b                 | lank Relay               | State is se | nt.                  |         |                |                    |  |
| Name ID format                                                                          | в<br>С                                                                                                    | no value<br>Transient<br>Email                       | is set, a b                 | lank Relay               | State is se | nt<br>•              |         |                |                    |  |
| Name ID format                                                                          | If (                                                                                                    | no value<br>Transient<br>Email                       | is set, a b                 | lank Relay               | State is se | nt<br>•<br>•<br>Show | v Advan | ced S4         | etting             |  |
| Name ID format                                                                          | ()<br>()                                                                                                    | no value<br>Transient<br>Email                       | is set, a b                 | lank Relay               | State is se | nt<br>•<br>Show      | v Advan | ced Se         | etting             |  |
| Name ID format  Application username ATTRIBUTE STATEME                                  |                                                                                                    | no value<br>Transient<br>Email                       | is set, a b                 | lank Relay               | State is se | nt<br>*<br>Show      | v Advan | ced S          | etting             |  |
| Name ID format  Application username ATTRIBUTE STATEME Name                             | The second second seco | no value<br>Translent<br>Email                       | is set, a b                 | lank Relay               | State is se | nt<br>•<br>•<br>Shor | v Advan | ced S          | etting             |  |
| Name ID format O<br>Application username<br>ATTRIBUTE STATEME<br>Name<br>user_principal | If I<br>T<br>T<br>T<br>T<br>T<br>T<br>T<br>T<br>T<br>T<br>T<br>T<br>T                                                                                                    | no value<br>Transient<br>Email                       | Value                       | lank Relay               | State is se | nt<br>*<br>Show      | v Advan | ced Se<br>EARN | etting<br>MOR<br>× |  |

Schritt 9: Wählen Sie Weiter aus.

Schritt 10: Wählen Sie "Ich bin Softwareanbieter. Ich möchte meine App mit Okta integrieren" und auf Fertig stellen klicken.

Schritt 11: Laden Sie auf der Registerkarte Anmelden die Metadaten des Identitätsanbieters herunter.

Schritt 12: Öffnen Sie die heruntergeladene Metadatendatei, ändern Sie die beiden Zeilen NamelDFormat in die folgende Zeile, und speichern Sie die Datei.

<md:NameIDFormat>urn:oasis:names:tc:SAML:2.0:nameid-format:transient</md:NameIDFormat>

### Konfigurieren des Identitätsdienstes

Schritt 1: Navigieren Sie zu Ihrem Identity Service-Server.

Schritt 2: Klicken Sie auf Einstellungen.

Schritt 3: Klicken Sie auf Weiter.

Schritt 4: Laden Sie Metadatendatei aus Okta herunter und klicken Sie auf Weiter.

Schritt 5: Klicken Sie auf **Test SSO Setup**. Ein neues Fenster fordert Sie auf, sich anzumelden, um sich bei Okta zu authentifizieren. Bei einer erfolgreichen Anmeldung wird unten rechts im Bildschirm ein Häkchen mit **der erfolgreichen Testphase** der **SSO-Konfiguration angezeigt**.

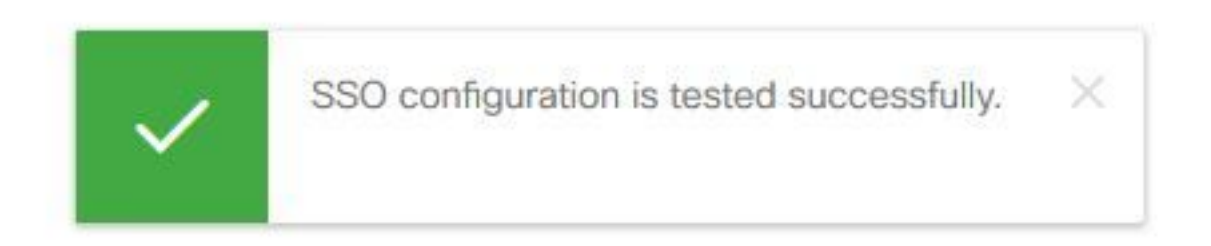

**Hinweis**: Wenn Sie bereits auf Okta authentifiziert sind, werden Sie nicht aufgefordert, sich erneut anzumelden, sondern ein kurzes Popup-Fenster mit einer Überprüfung der Anmeldeinformationen durch die IDs angezeigt.

An diesem Punkt ist die Konfiguration des Identitätsdienstes und der Identitätsanbieter abgeschlossen und sollte die Knoten im Dienst sehen.

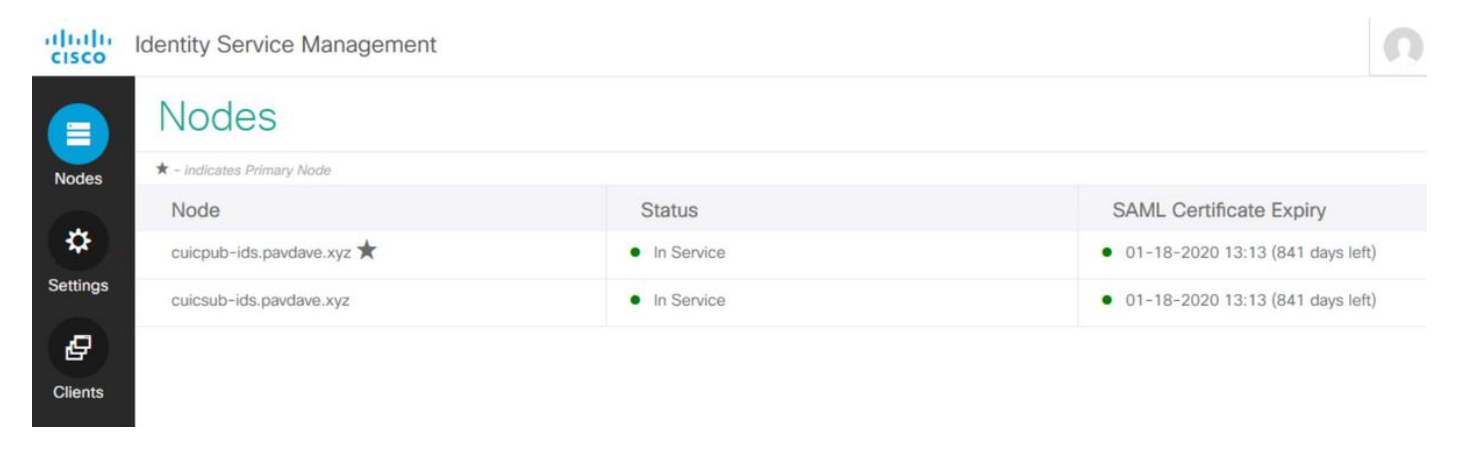

## Weitere Konfiguration für einmalige Anmeldung

Nach der Konfiguration des Identitätsdiensts und Identitätsanbieters besteht der nächste Schritt in der Einrichtung einer einmaligen Anmeldung für UCCE oder UCCX.

- <u>UCCE/PCCE</u>
- <u>UCCX</u>

## Weitere Informationen

- Einmalige Anmeldung für UCCE/PCCE
- <u>UCCX Single Sign-On</u>

• Cisco Unified Communications Manager (CUCM) - Konfiguration des Okta Identity Providers